T(ouch)WebMusic 可播放:

- 音效檔
- 影片
- 相片
- 圖片
- midi 樂器

你可以:

- 選擇及演奏混合歌曲與影片虛擬樂器(Padmap 鍵盤)
- 收聽從 iTunes 或你的電腦下載的音樂
- 利用已有或新錄製的音效建立不同鍵盤
- 新增包含不同鍵盤及影像的播放清單
- 錄製你的演出,並與好友分享
- midi 樂器介面

#### 支援的檔案格式

- 音效檔:aac, adts, ac3, aif, aiff, aifc, caf, mp3, m4a, snd, au, sd2, wav
- 影片:m4v, mp4, mov, 3gp
- 圖片:tiff, jpeg, gif, png, dib, ico, cur, xbm, jpg

1.播放器選單

| ¢ ● K ►                                      | ▶ ≔ ≓ ♥  |
|----------------------------------------------|----------|
| 播放結束後重新開始(循環播放)                              | ¢        |
| 錄音:使用內置的麥克風,在文件資料夾內建立<br>m_self.m4a(自己編排的音樂) | •        |
| 跳至音效-影片檔案開首或播放清單中上一首歌                        | K        |
| 播放/停止播放音效-影片檔案                               | ►        |
| 跳至音效-影片檔案結尾或播放清單中下一首歌的開首                     | M        |
| 設定選單                                         | :=       |
| 滑動選單                                         | #        |
| Pad 全螢幕                                      | <b>*</b> |

2.滑動選單:

| ─ + 00:00:00 ●                    | <ii> ===================================</ii> |
|-----------------------------------|-----------------------------------------------|
| 進度列                               | 00:00:00                                      |
| 歌曲音量                              |                                               |
| Pad 音量                            |                                               |
| Pad 透明度                           | $\square$                                     |
| ټ پ ټ                             | Õ                                             |
| 系統音量                              |                                               |
| 音源庫<br>(只適用於 iPhone 及 iPod Touch) | 60                                            |
| 影片大小(只適用於 iPad)                   |                                               |
| 播放器選單                             | <ii></ii>                                     |
| Pad 全螢幕                           | <b>;</b>                                      |

3.設定選單:

| $\ll$   | ŋ        |    | ?     | <u>/</u> |  |
|---------|----------|----|-------|----------|--|
|         | 退出選單     |    | «     |          |  |
|         | 選擇資料郟    | 3  | D     |          |  |
|         | 選擇 Pad m | ар | 88    |          |  |
|         | 選擇播放清    | 單  |       |          |  |
| 顯示此使用說明 |          |    | <br>? |          |  |
| 編輯模式    |          |    | _     |          |  |

3.1 選擇資料夾

Ŋ

3.1.1 文件

播放已選影片或音效檔,檢示相片或圖片。此資料夾傳送到 PC 或以 iTunes 傳送到 MAC。 以下選單會於編輯模式中顯示:

| « []·[] ·[] []·" |                |  |  |
|------------------|----------------|--|--|
| 退出選單             | «              |  |  |
|                  | 0.0            |  |  |
|                  | ·[]            |  |  |
|                  | []• <b>.</b> > |  |  |
| 建立新子資料夾          | C7             |  |  |
| 刪除檔案或子資料夾        | —              |  |  |
| 以電郵發送已選檔案        |                |  |  |

3.1.2 iTunes

## 5

播放經 iTunes 下載的檔案。 你可直接從選單連接到 iTunes。

## 5

3.1.3 影片

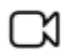

播放用相機錄製的影片

3.1.4 相片

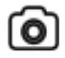

展示用相拍攝的照片

### 3.1.5 聲音

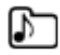

可用於 pad map 的自訂音效。你可以文件資料夾收聽、刪除或匯出這些檔案

## 3.2 選擇 PADMAP

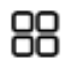

顯示 pad map清單。選擇一個 pad map 以啟動

#### 在編輯模式中

你可以新增 pad map

將它刪除

改變名稱、聲音、顏色或每個按鍵(pad)上的文字

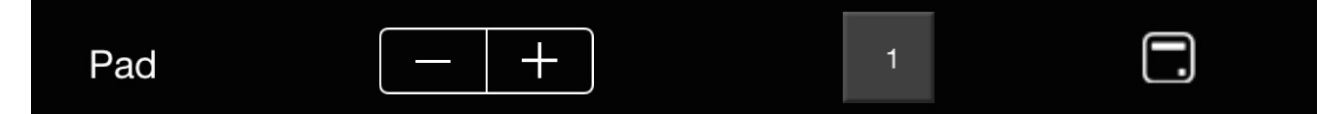

+

每個聲音檔案在同一個 pad map 內只可與一個 pad 連結。

子資料夾允許連結自訂聲音

3.3 選擇播放清單

E)

顯示播放清單。選擇播放清單播放第一首歌

在編輯模式中

▲ 你可以新增播放清單 十 將它刪除

重新命名

當你選擇了一個播放清單,畫面會顯示清單的歌曲列表,你可以在列表上增加、刪除或重新命名歌曲,

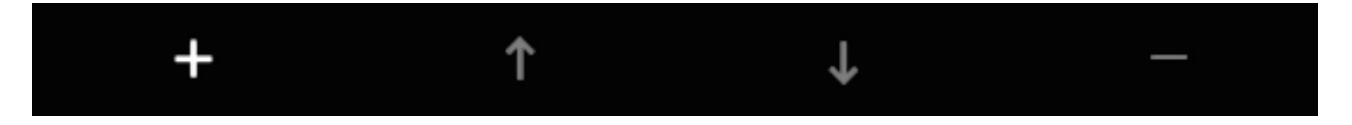

亦可將歌曲與不同 pad map 或圖片連結

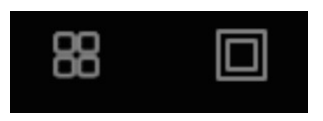

如果你喜歡這個程序,請告訴您的朋友。支持、錯誤報告,請至: support@twebmusic.com

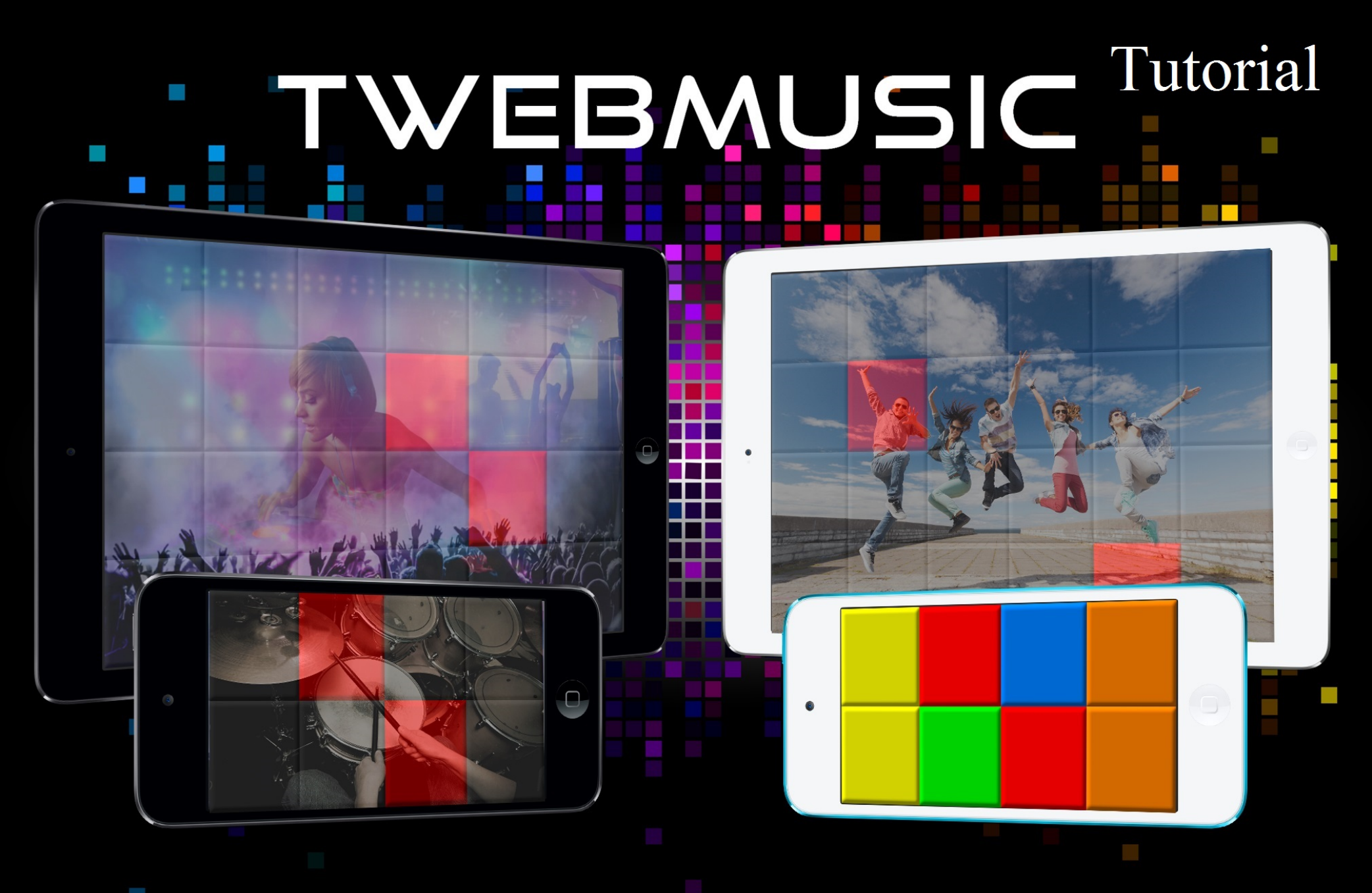

## WWW.TWEBMUSIC.COM

## ♬ 🗄 🖵 … 🔘 🔲

Settings

E Summary

Apps 🞵 Music

- Movies TV Shows

Books Photos

(i) Info

On My Device Music

- Movies

TV Shows

😵 iTunes U Books

Audiobooks ▲ Tones

(P) Acquisti

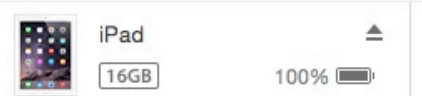

## File Sharing The apps listed below can transfer documents between your iPad and this computer. Adobe Acrobat Documents

Apps

GarageBand

Google Earth

iGrand Piano

iMovie

iThoughts

MediaPlayer

Mercury

Scannable

SketchBook

TWebMusic

VLCStrFree

iZip

iPad

Video

| TWebMusic Documents |                         |  |
|---------------------|-------------------------|--|
| FreeDrumKits        | 36,7 MB 11/09/15 22:40  |  |
| Inbox               | 2,7 MB 01/09/15 19:21   |  |
| 🧾 Jingles           | 184,2 MB 04/04/15 18:30 |  |
| Loops               | 275,1 MB 31/01/15 14:47 |  |
| Music               | 156 MB 09/06/15 23:43   |  |

# Use iTunes free sw from WIN/MAC

504,9 MB 11/09/15 21:36

+~ \$~

## ♬ 🗄 🖵 … 🔘 📘

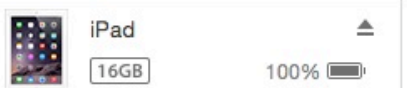

File Sharing

SketchBook

TWebMusic

**VLCStrFree** 

## The apps listed below can transfer documents between your iPad and this computer. **TWebMusic Documents** Apps FreeDrumKits Adobe Acrobat Inbox Jingles Documents Loops Music GarageBand Video Google Earth Connect via USB Apple iGrand Piano device to computer iMovie iThoughts iZip MediaPlayer Mercury Scannable

iPad

36,7 MB 11/09/15 22:40 2,7 MB 01/09/15 19:21 184,2 MB 04/04/15 18:30 275.1 MB 31/01/15 14:47 156 MB 09/06/15 23:43 504,9 MB 11/09/15 21:36

On My Device

(i) Info

Settings

Summary

Apps

Music

- Movies

Books Photos

TV Shows

Music

- Movies

TV Shows

😵 iTunes U

Books

Audiobooks

1 Tones

(P) Acquisti

+~ &~

## ♬ 🗄 🖵 … 🛛 💿 🔲

Settings

Summary

Apps

🞵 Music

- Movies

Books

(i) Info

On My Device

- Movies

TV Shows

iTunes U
Books

Audiobooks

(P) Acquisti

TV Shows

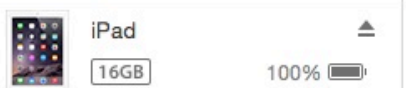

## File Sharing The apps listed below can transfer documents between your iPad and this computer. **TWebMusic Documents** Apps FreeDrumKits Adobe Acrobat Inbox Jingles Documents Loops Music GarageBand Video Google Earth iGrand Piano iMovie iThoughts iZip MediaPlayer Mercury Scannable SketchBook TWebMusic

VLCStrFree

iPad

36,7 MB 11/09/15 22:40 2,7 MB 01/09/15 19:21 184,2 MB 04/04/15 18:30 275,1 MB 31/01/15 14:47 156 MB 09/06/15 23:43 504,9 MB 11/09/15 21:36

# Open iTunes sw on WIN/MAC

+~ @~

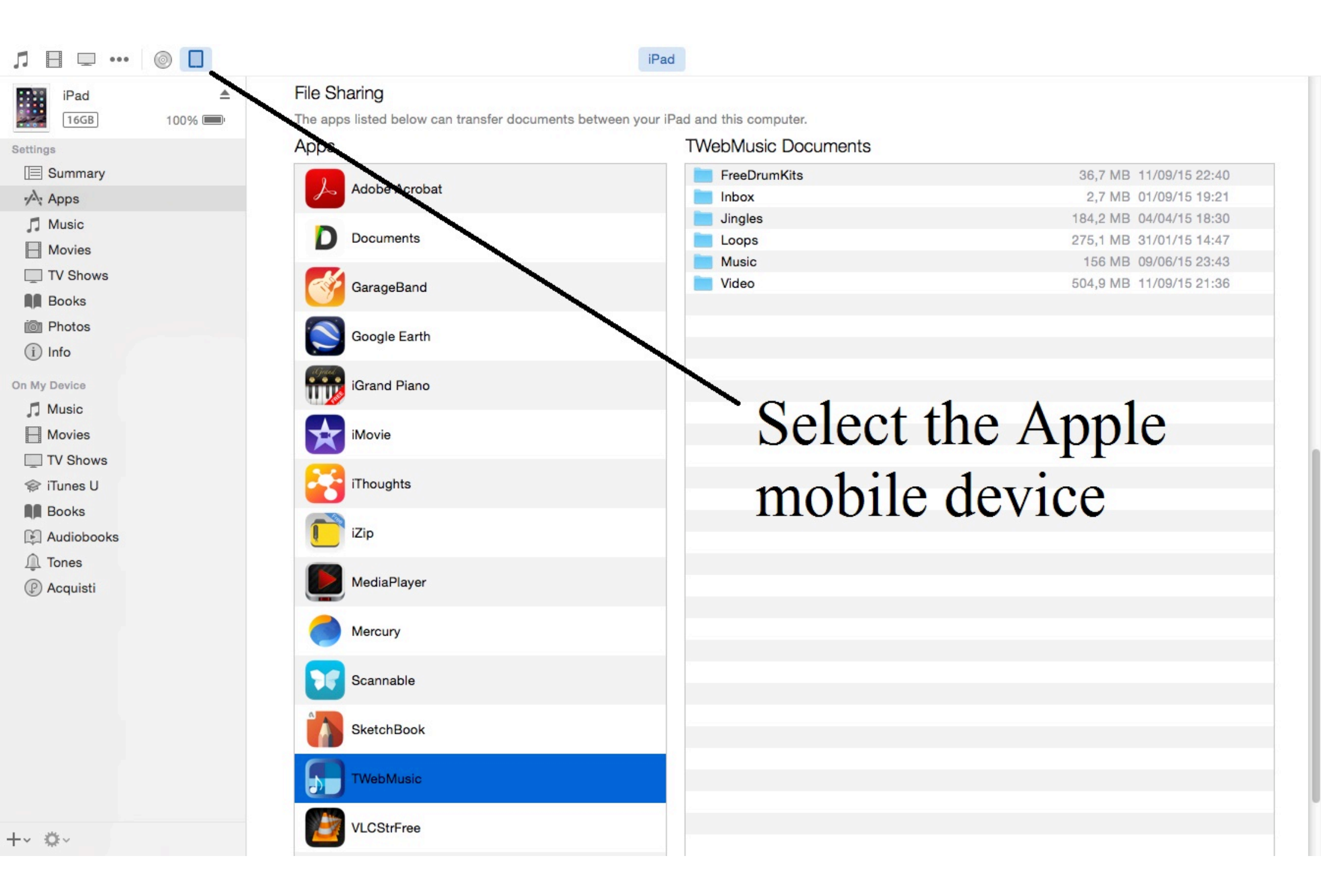

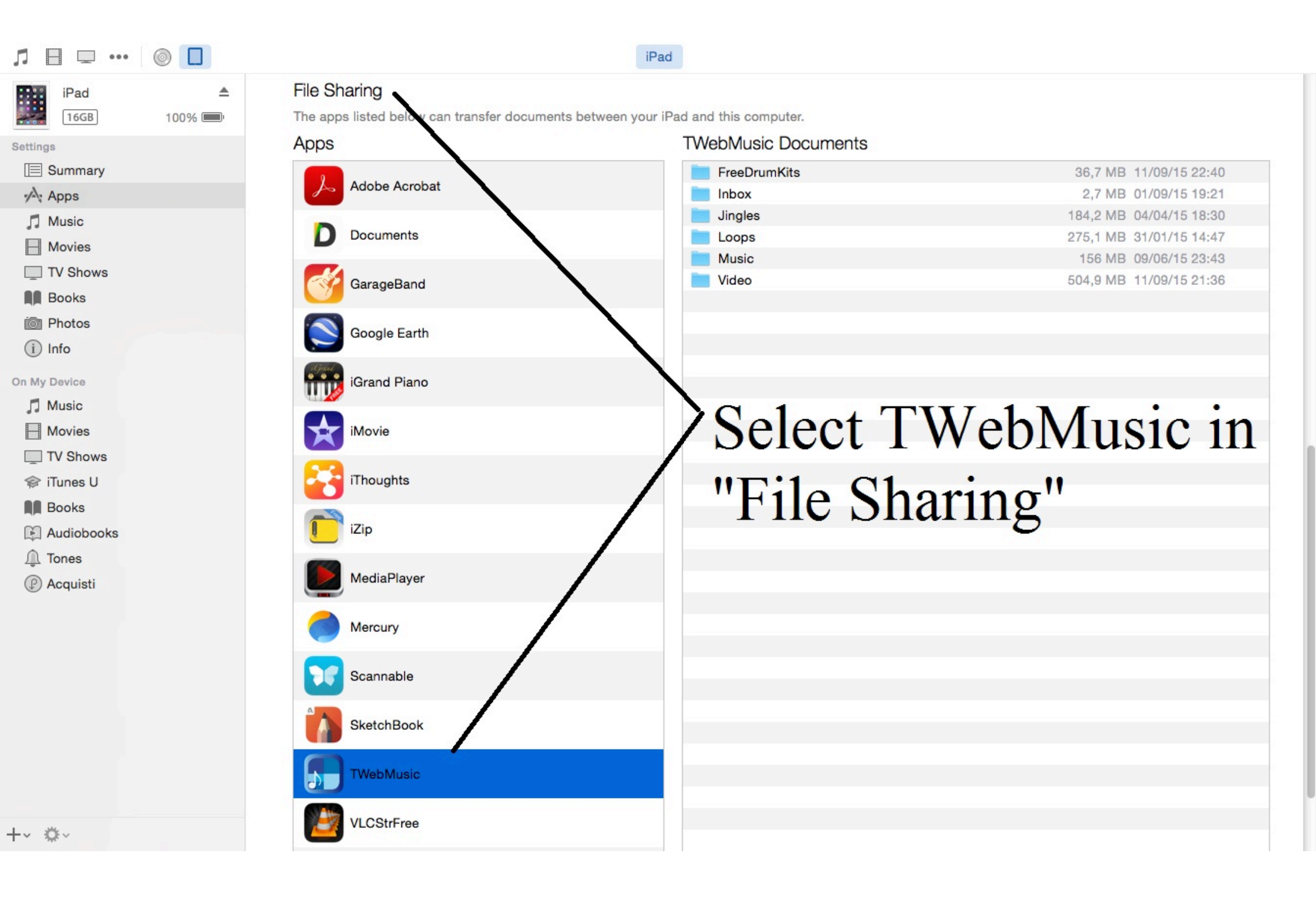

| Л ⊟ ⊡ …      |        |                                           | iPad                                      |                         |
|--------------|--------|-------------------------------------------|-------------------------------------------|-------------------------|
| iPad         |        | File Sharing                              |                                           |                         |
| 16GB         | 100% 💷 | The apps listed below can transfer docume | ents between your iPad and this computer. |                         |
| Settings     |        | Apps                                      | I Weblylusic Documents                    |                         |
| Summary      |        |                                           | FreeDrumKits                              | 36,7 MB 11/09/15 22:40  |
| Apps         |        | Addition Additional                       | Inbox                                     | 2,7 MB 01/09/15 19:21   |
| Music        |        | D Documents                               |                                           | 184,2 MB 04/04/15 18:30 |
| - Movies     |        | Documents                                 | Loops                                     | 275,1 MB 31/01/15 14:47 |
| TV Shows     |        |                                           | Video                                     | 504 9 MB 11/09/15 21:36 |
| Books        |        | GarageBand                                | Video                                     | 304,5 MD 11/03/10 21.00 |
| i Photos     |        |                                           |                                           |                         |
|              |        | Google Earth                              |                                           |                         |
|              |        | agail                                     |                                           |                         |
| On My Device |        | iGrand Piano                              | Conv (Drag                                | &Dron)                  |
| 🎵 Music      |        |                                           | eopj (Eing                                | (10p)                   |
| - Movies     |        | iMovie                                    | music/sound                               | l/video/nictures        |
| TV Shows     |        |                                           | music/sound                               | i viuco/pictures        |
| 🗇 iTunes U   |        | iThoughts                                 | from WIN/                                 | AC to Apple             |
| Books        |        |                                           |                                           | VIAC to Apple           |
| Audiobooks   |        | iZip                                      |                                           |                         |
| ↓ Tones      |        |                                           | mobile devi                               | ce (Documents)          |
|              |        | MediaPlayer                               |                                           | (= ••••••)              |
| () Acquisti  |        |                                           |                                           |                         |
|              |        | Mercury                                   |                                           |                         |
|              |        |                                           |                                           |                         |
|              |        | Scannable                                 |                                           |                         |
|              |        | Countrable                                |                                           |                         |
|              |        | SkotohRook                                |                                           |                         |
|              |        | SKetchbook                                |                                           |                         |
|              |        | Thisballing                               |                                           |                         |
|              |        |                                           |                                           |                         |
|              |        |                                           |                                           |                         |
| -~ \$~       |        | VLCStrFree                                |                                           |                         |
|              |        |                                           |                                           |                         |

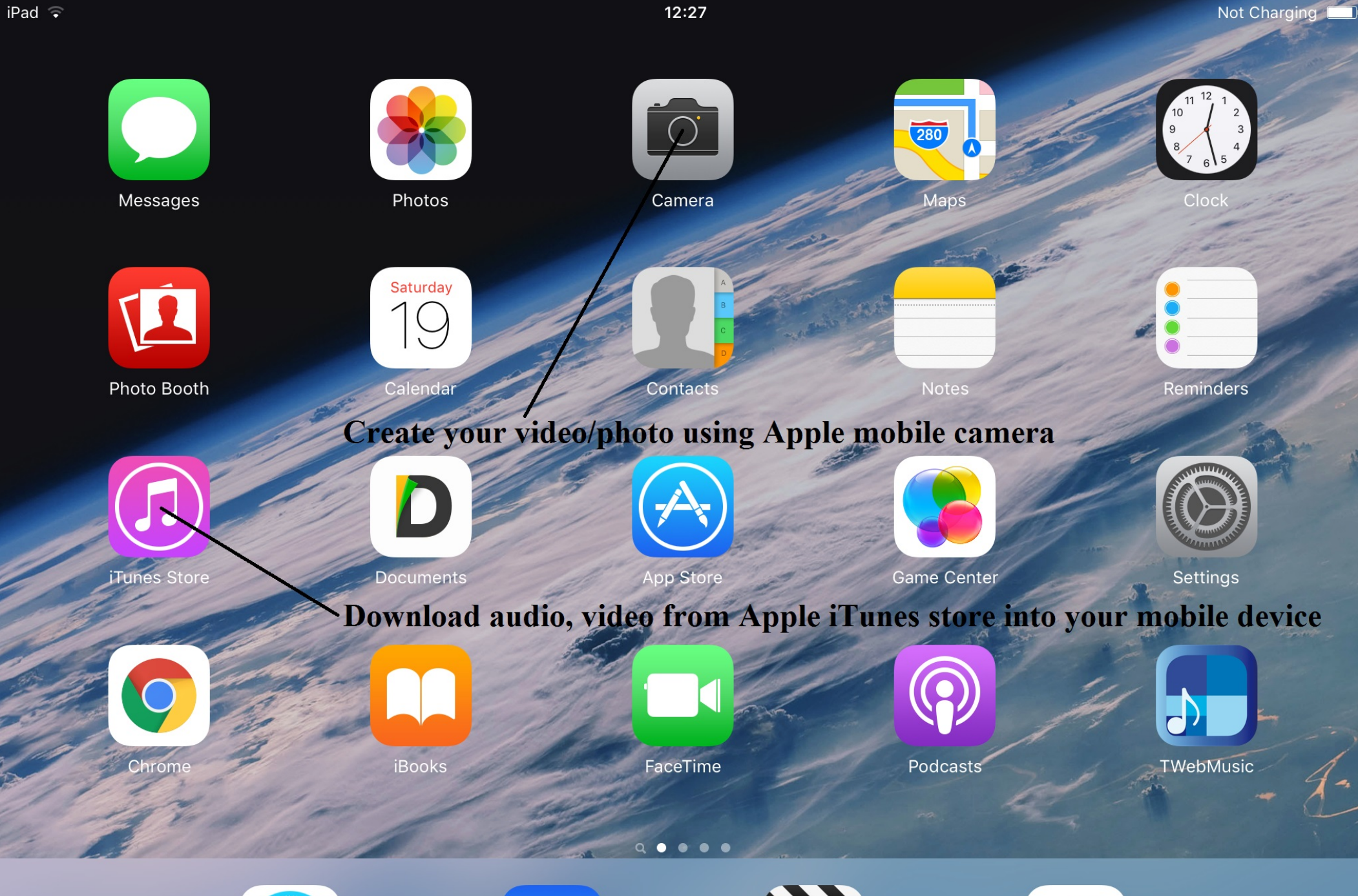

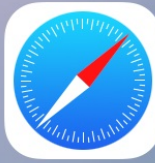

Safari

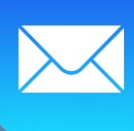

Mail

Videos

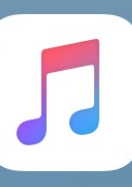

Music

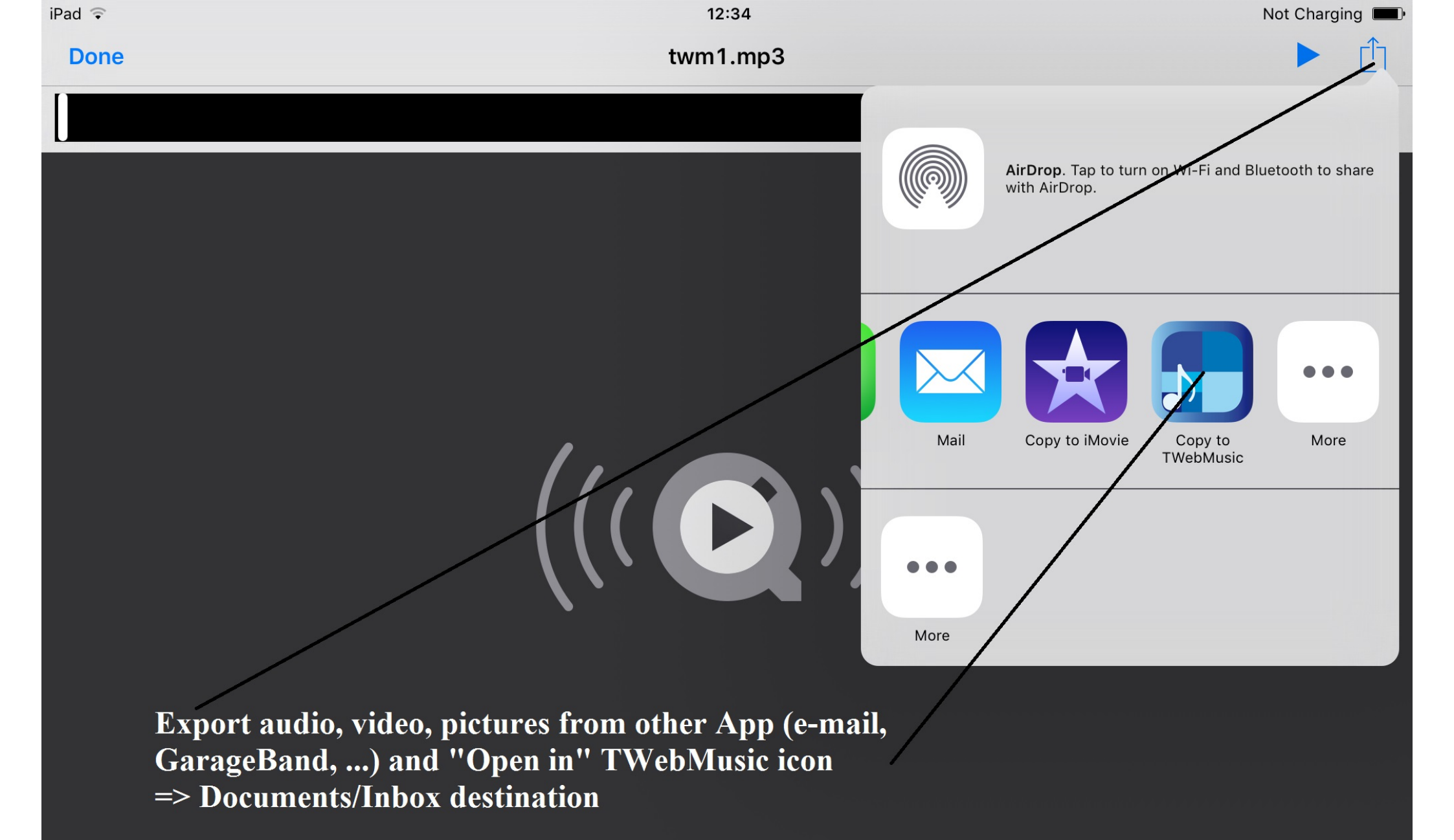

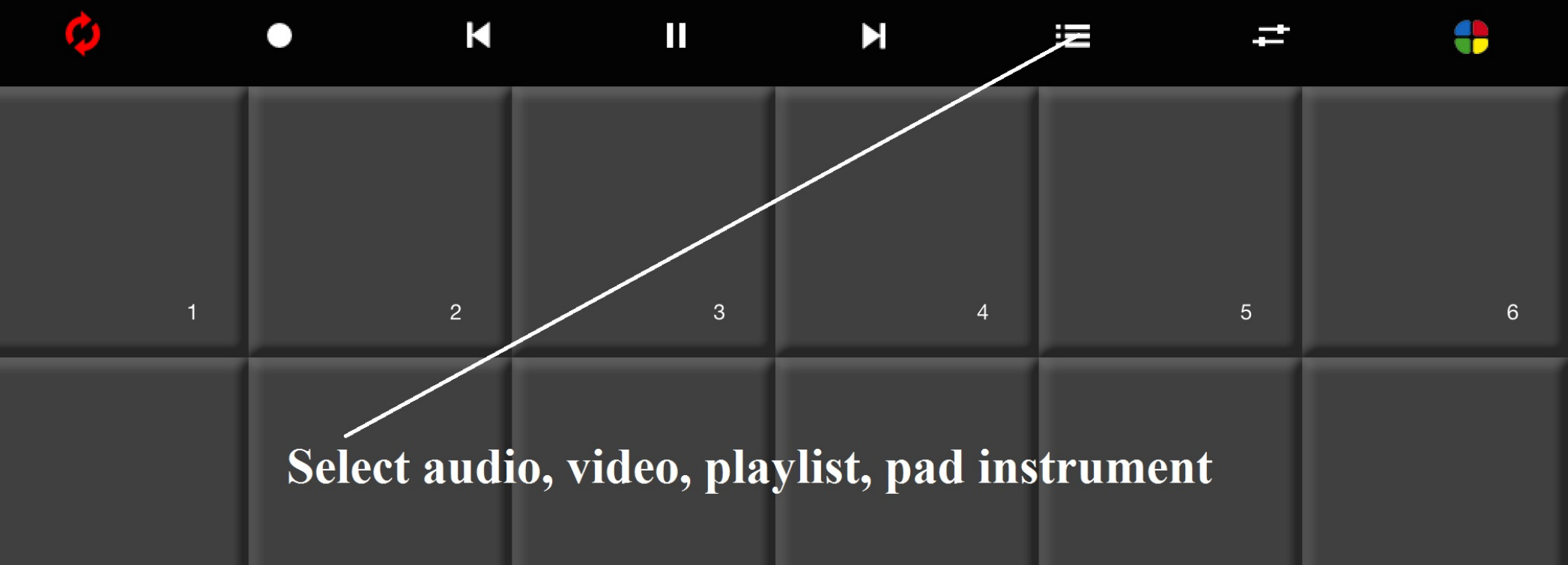

| 7  | 8  | 9  | 10 | 11 | 12 |
|----|----|----|----|----|----|
| 13 | 14 | 15 | 16 | 17 | 18 |
| 19 | 20 | 21 | 22 | 23 | 24 |

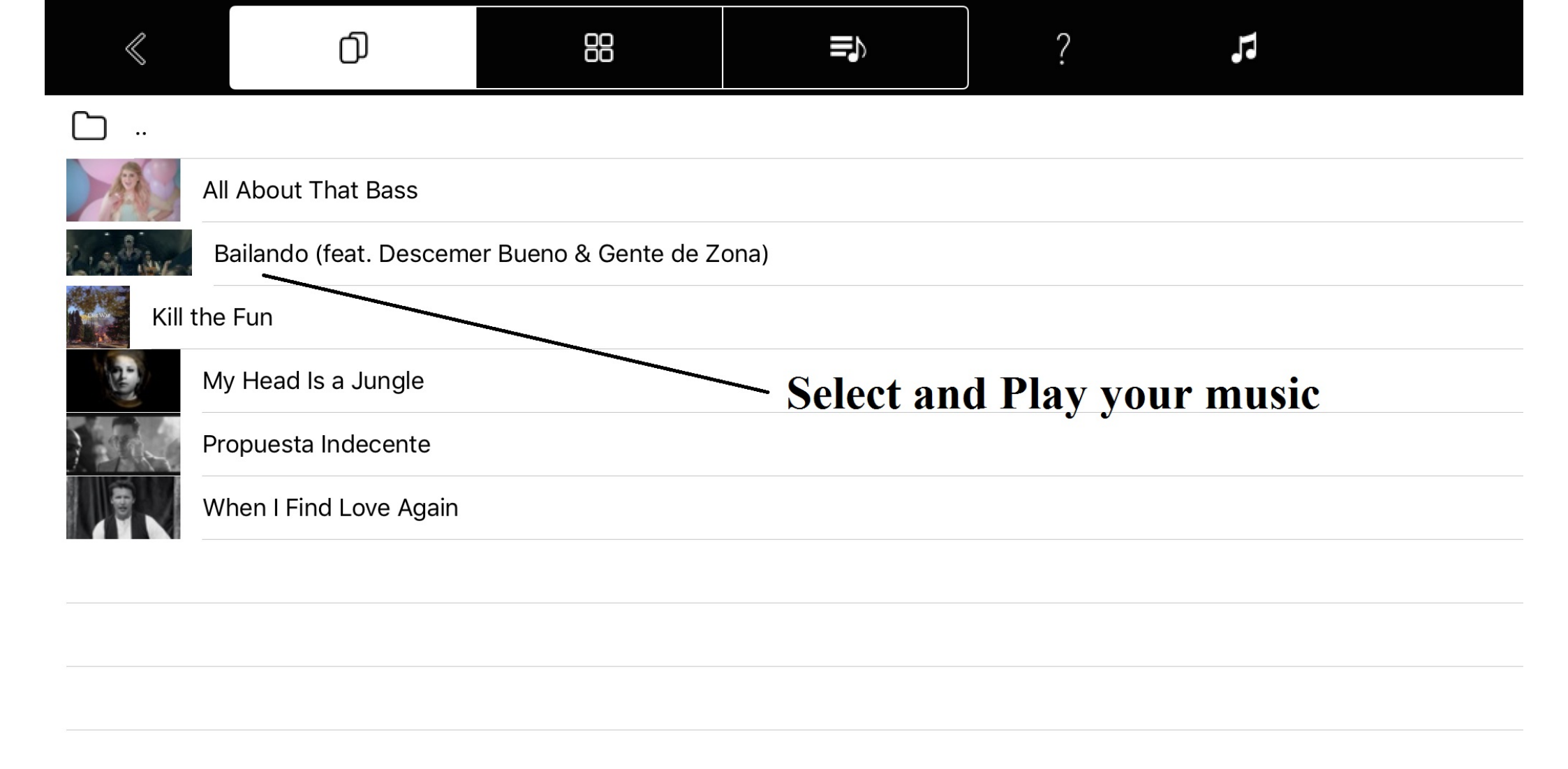

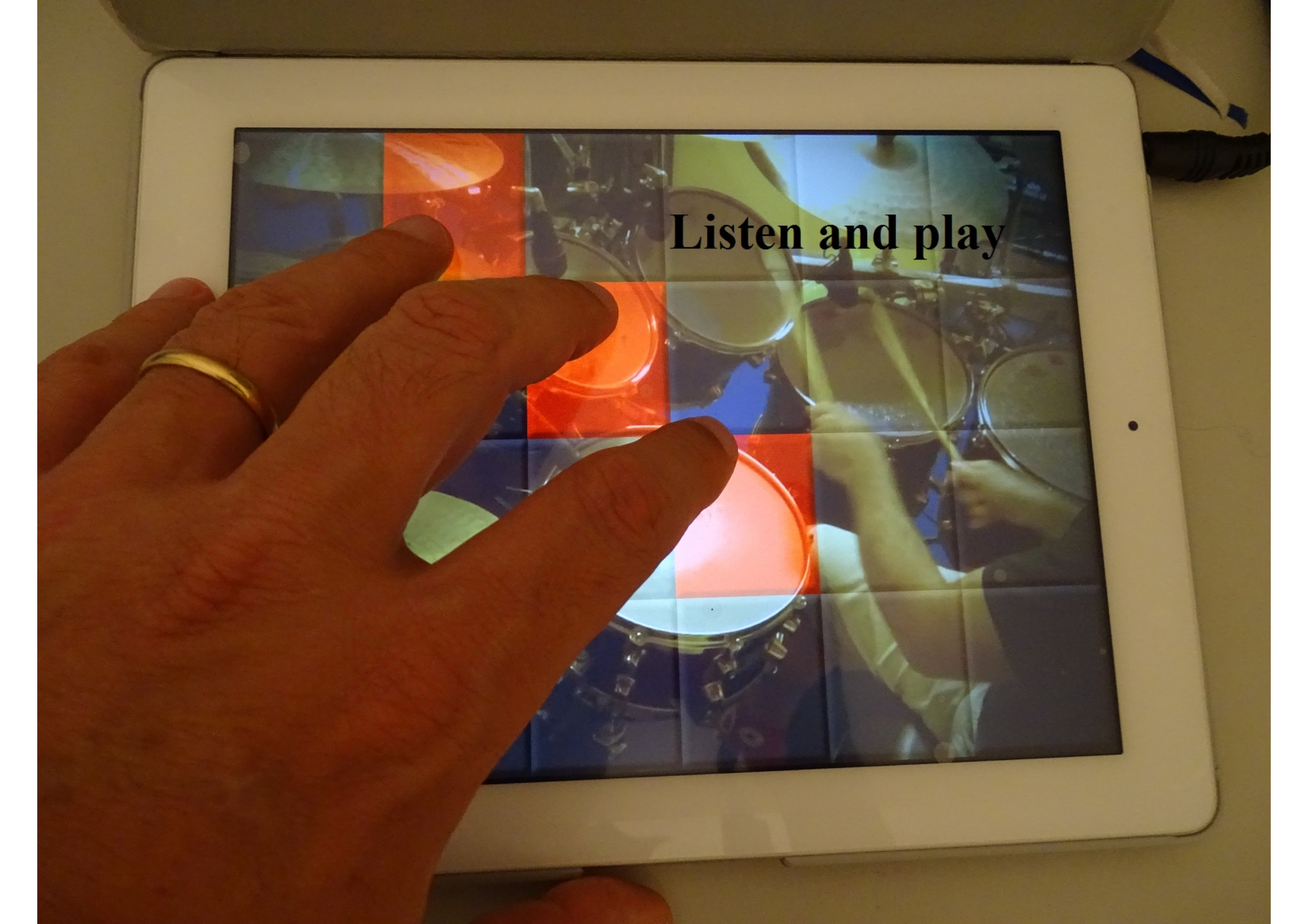

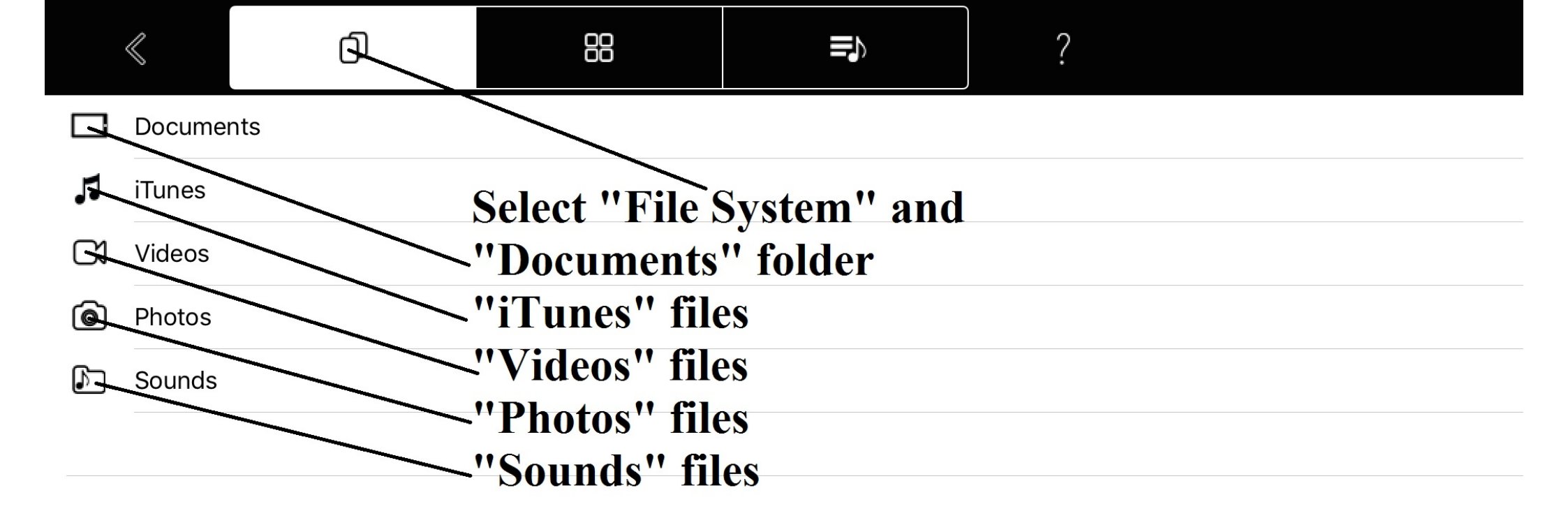

|           | $\ll$    | đ     | 88           |              | ?         | <u>/</u> |
|-----------|----------|-------|--------------|--------------|-----------|----------|
| $\square$ |          |       |              |              |           |          |
| $\square$ | FreeDrur | mKits |              |              |           |          |
| $\square$ | Inbox    |       | Inside "Docu | ments" set " | Edit mode | , 11     |
| $\square$ | Jingles  |       |              |              |           |          |
| $\square$ | Loops    |       |              |              |           |          |
| $\square$ | Music    |       |              |              |           |          |
| $\square$ | Video    |       |              |              |           |          |
|           |          |       |              |              |           |          |
|           |          |       |              |              |           |          |
|           |          |       |              |              |           |          |
|           |          |       |              |              |           |          |
|           |          |       |              |              |           |          |
|           |          |       |              |              |           |          |
|           |          |       |              |              |           |          |
|           |          |       |              |              |           |          |

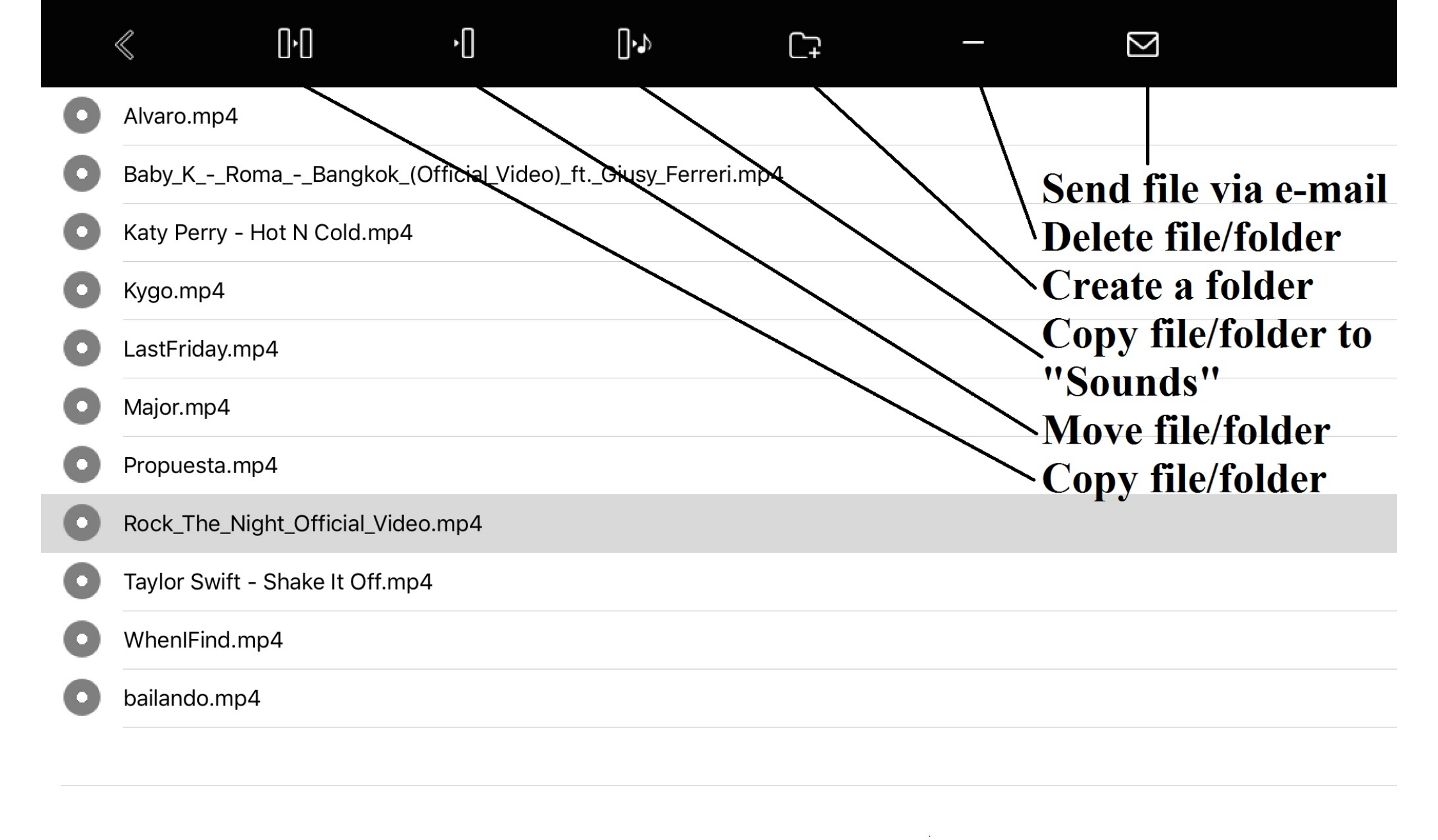

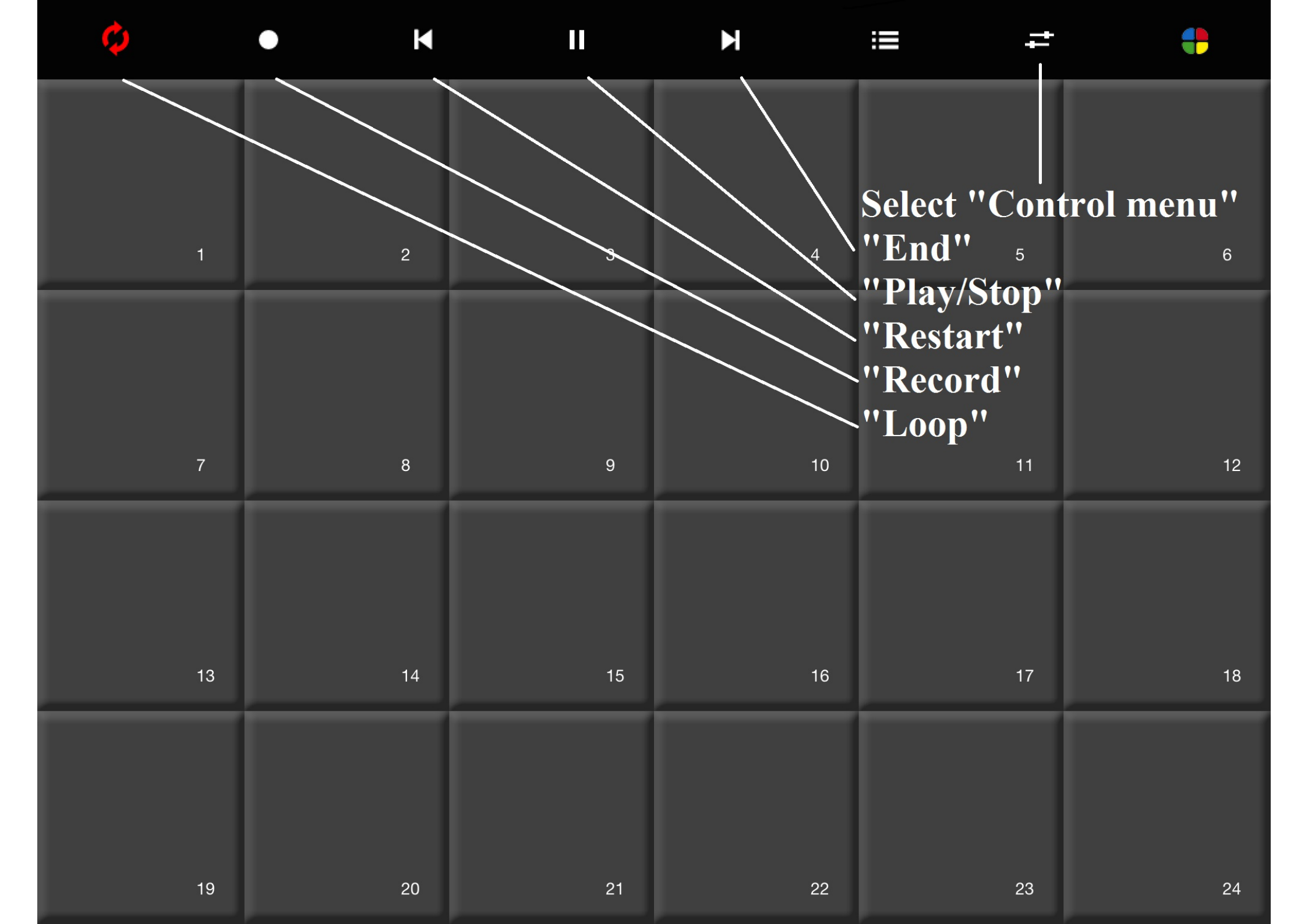

![](_page_24_Picture_0.jpeg)

ROCK THE NIGHT

-

+

![](_page_25_Picture_0.jpeg)

![](_page_26_Picture_0.jpeg)

![](_page_27_Picture_0.jpeg)

![](_page_28_Picture_0.jpeg)

![](_page_29_Figure_0.jpeg)

![](_page_30_Figure_0.jpeg)

![](_page_31_Figure_0.jpeg)

![](_page_32_Figure_0.jpeg)

![](_page_33_Figure_0.jpeg)

![](_page_34_Figure_0.jpeg)

![](_page_35_Figure_0.jpeg)

| < | Q |  |
|---|---|--|
|   | 0 |  |

| ð      | Sounds  |                          |        |
|--------|---------|--------------------------|--------|
| $\Box$ | Suoni   |                          |        |
| ♪      | s1.wav  | <b>For each "Pad" se</b> | elect: |
| ♪      | s10.wav | - Sound                  |        |
| ♪      | s11.wav | - Color (optional)       |        |
| ♪      | s12.wav | - Text (optional)        |        |
| ♪      | s13.wav |                          |        |
| ♪      | s14.wav |                          |        |
| ♪      | s15.wav |                          |        |
| ♪      | s16.wav |                          |        |
| ♪      | s17.wav |                          |        |
| ♪      | s18.wav |                          |        |
| ♪      | s19.wav |                          |        |
| ♪      | s2.wav  |                          |        |
| Ν      | c20.wov |                          |        |
| Pa     | d — —   |                          | 1      |

![](_page_37_Picture_0.jpeg)

## Connect and play your midi-in/out devices